# Εφαρμογή αντικαταστάσεων τακτικών αντιπροσώπων από αναπληρωματικούς (Παράρτημα Ι)

# Οδηγίες Χρήσης Εφαρμογής

# Γενικές Πληροφορίες:

Δικαίωμα πρόσβασης στην εφαρμογή έχουν μόνο οι Έφοροι της Δικαστικής Αρχής.

Α. Η φόρμα συμπληρώνεται από τον Έφορο για τις περιπτώσεις όπου οι τακτικοί αντιπρόσωποι της δικαστικής αρχής αντικαθίστανται από αναπληρωτές στην εκλογική Περιφέρεια στην οποία έχει διοριστεί ο Έφορος.

Στην ίδια φόρμα συμπληρώνονται από τον Έφορο και οι περιπτώσεις όπου υπάρχει αντικατάσταση δικαστικού αντιπροσώπου που άσκησε καθήκοντα σε ΕΙΔΙΚΟ ΤΜΗΜΑ ΕΤΕΡΟΔΗΜΟΤΩΝ σύμφωνα με τον «ΠΙΝΑΚΑ Β': ΚΩΔΙΚΟΙ ΓΙΑ ΔΙΚΑΣΤΙΚΟΥΣ ΑΝΤΙΠΡΟΣΩΠΟΥΣ ΠΟΥ ΑΣΚΗΣΑΝ ΚΑΘΗΚΟΝΤΑ ΣΕ ΕΙΔΙΚΑ ΤΜΗΜΑΤΑ ΕΤΕΡΟΔΗΜΟΤΩΝ».

Β. Στην περίπτωση που δεν υπάρχουν πρόσωπα της αρμοδιότητας του οικείου Εφόρου που εμπίπτουν στις ως άνω περιπτώσεις ("ΟΥΔΕΝ"), υποβάλλεται υποχρεωτικά κενή φόρμα του Παραρτήματος Ι.

Πρόσβαση στην εφαρμογή: Θα αναρτηθεί σχετικό link στην ιστοσελίδα <u>https://ekloges.gsis.gr</u>

Αρχική φόρμα Εισόδου (Σύνδεση με κωδικούς Taxis Net ή Κωδικούς Δημόσιας Διοίκησης)

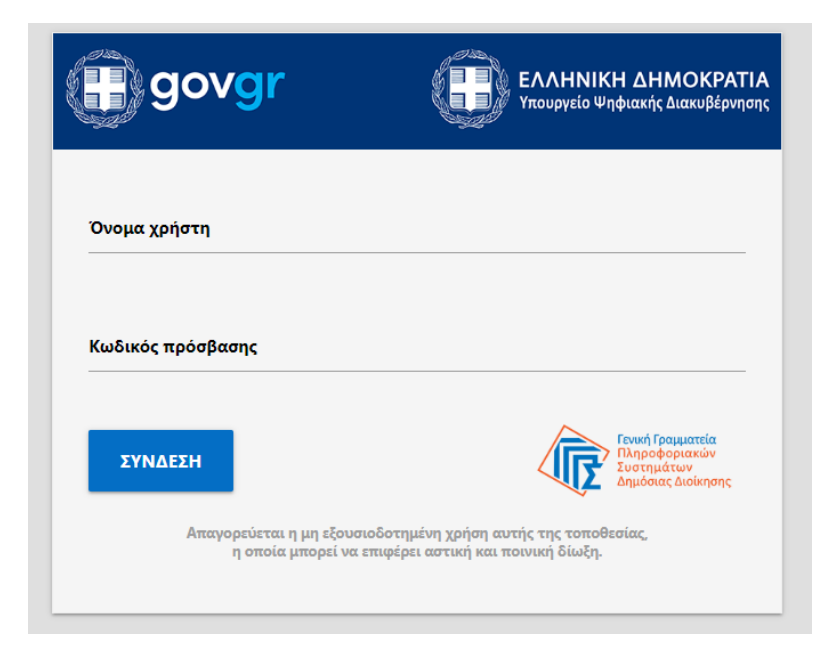

# Ενέργειες:

- Παρέχεται η δυνατότητα σύνδεσης στην εφαρμογή από τον Έφορο είτε με κωδικούς taxis net είτε με Κωδικούς Δημόσιας Διοίκησης. Η έκδοση των Κωδικών Δημόσιας Διοίκησης πραγματοποιείται μέσω ηλεκτρονικής εφαρμογής στο δικτυακό τόπο <u>https://www.gsis.gr/dimosia-dioikisi/loipes-ypiresies-dd/kodikoi-dimosias-dioikisis</u>.
- Εισαγωγή Κωδικών taxis net ή Κωδικών Δημόσιας Διοίκησης από τον Έφορο. Σε περίπτωση επιτυχίας ο Έφορος οδηγείται στη φόρμα 1 της εφαρμογής.

# Λόγοι αποτυχίας:

- Ο Έφορος πληκτρολογεί λάθος «όνομα χρήστη» και «κωδικό πρόσβασης».
- Τα διαπιστευτήρια του Εφόρου («όνομα χρήστη» και «κωδικός πρόσβασης») δεν είναι ενεργοποιημένα στο taxis net ή δεν έχει εκδώσει Κωδικούς Δημόσιας Διοίκησης.

Σε όλες τις περιπτώσεις εμφανίζεται κατατοπιστικό μήνυμα στο κάτω μέρος της φόρμας για τις ενέργειες που απαιτούνται από τον Έφορο.

# Φόρμα εφαρμογής 1 / Συνοπτικές Πληροφορίες

Γενική Γραμματεία Πληροφοριακών Συστημάτων Δημόσιας Διοίκησης Υπηρεσία Πληρωμής Ειδικής Εκλογικής Αποζημίωσης

Εφαρμογή αντικαταστάσεων τακτικών αντιπροσώπων από αναπληρωματικούς

# ΗΛΕΚΤΡΟΝΙΚΗ ΥΠΟΒΟΛΗ

Αντικαταστάσεων Τακτικών Αντιπροσώπων της Δικαστικής Αρχής από αναπληρωματικούς (Παράρτημα Ι)

Συμπληρώνεται αποκλειστικά από τον Έφορο και αφορά στις αντικαταστάσεις των τακτικών αντιπροσώπων της δικαστικής αρχής από αναπληρωτές στην εκλογική περιφέρεια στην οποία έχει διοριστεί ο Έφορος, σύμφωνα με τα οριζόμενα του άρθρου 7 της με αριθμ. 39027/23 KYA των Υπουργών Οικονομικών και Εσωτερικών (ΦΕΚ 3074 B/9-5-2023) με θέμα: «Καθορισμός του ύψους της ειδικής αποζημίωσης και των οδοιπορικών εξόδων των διοριζομένων Εφόρων, αντιπροσώπων της δικαστικής αρχής, γραμματέων, κ.λπ. (εντός Ελλάδας) Εποπτών εξωτερικού, αντιπροσώπων της δικαστικής αρχής, (εκτός Ελλάδας - απόδημοι) για τη διενέργεια των Βουλευτικών εκλογών της 21ης Μαΐου 2023 καθώς και του τρόπου καταβολής τους».

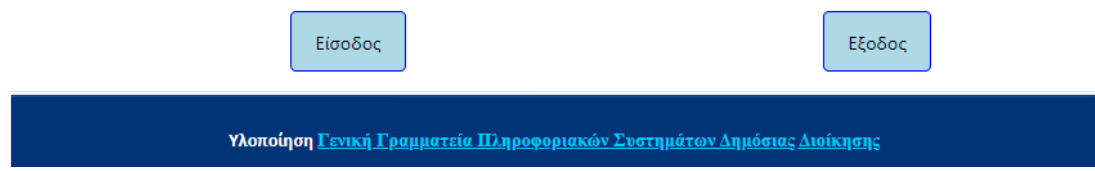

# Ενέργειες:

 Ανάγνωση του μηνύματος και είσοδος στην εφαρμογή ή έξοδος από αυτήν. Με την εκτέλεση της ενέργειας ο Έφορος οδηγείται στη φόρμα εφαρμογής 2.

# Φόρμα εφαρμογής 2 / Επιλογή Εκλογικής διαδικασίας

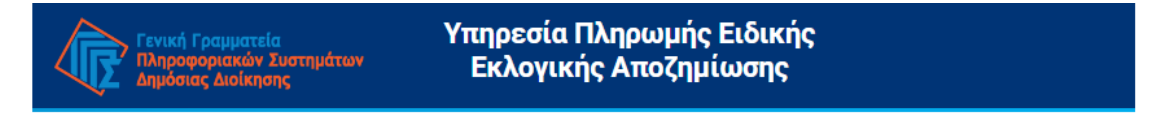

# Εφαρμογή αντικαταστάσεων τακτικών αντιπροσώπων από αναπληρωματικούς

| Επιλογή Εκλογικής διαδικασίας               | Ημερομηνία διεξαγωγής |
|---------------------------------------------|-----------------------|
| Εθνικές Βουλευτικές Εκλογές 2023 -21/5/2023 | 21/05/2023            |
| Συνέχεια                                    | Εξοδος                |

# Ενέργειες:

- Επιλογή εκλογικής διαδικασίας.
- Συνέχεια.

Με την επιτυχή εκτέλεση της ενέργειας ο χρήστης οδηγείται στη φόρμα εφαρμογής 3.

# Λόγοι αποτυχίας:

Ο χρήστης του συστήματος δεν έχει δικαίωμα πρόσβασης στην εφαρμογή για την εκλογική διαδικασία που επέλεξε (π.χ. ο χρήστης που προσπαθεί να εισέλθει δεν αναγνωρίζεται ως Έφορος).

Σε κάθε περίπτωση εμφανίζεται κατατοπιστικό μήνυμα στο κάτω μέρος της φόρμας.

# Αντιμετώπιση:

 Ο Έφορος ενημερώνεται για το λόγο της αδυναμίας πρόσβασης στην εφαρμογή και ακολουθεί τις οδηγίες του μηνύματος που εμφανίζεται. Αν απαιτείται, επικοινωνεί με το Κέντρο Υποστήριξης της Γενικής Γραμματείας Πληροφοριακών Συστημάτων Δημόσιας Διοίκησης (ΓΓΠΣΔΔ) του Υπουργείου Ψηφιακής Διακυβέρνησης στο τηλέφωνο 213 13 33 030.

| Γενική Γραμματεία<br>Πληροφοριακών Συστημάτων<br>Δημόσιας Διοίκησης | Υπηρεσία Πλ<br>Εκλογικής            | ληρωμής Ειδι<br>ς Αποζημίωση | κής<br>Ις             | Εξοδος |
|---------------------------------------------------------------------|-------------------------------------|------------------------------|-----------------------|--------|
| ΗΛΕΚΤΡΟΝΙΚΗ ΥΠΟ<br>ΗΜΕΡΟΜΗΝΙΑ ΕΚΛ                                   | ΊΒΟΛΗ ΑΙΤΗΣΗΣ<br>ΟΓΙΚΗΣ ΔΙΑΔΙΚΑΣΙΑΣ | : 21/05/2023                 |                       |        |
| Επώνυμο:                                                            |                                     | Όνομα:                       |                       |        |
| Πατρώνυμο:                                                          |                                     | АФМ:                         |                       |        |
| Αρμοδιότητα:                                                        | Έφορος                              | Τηλ. Επικοινωνίας:           | -                     |        |
| Εκλογική Περιφέρ                                                    | εια: Β' ΘΕΣ/ΝΙΚΗΣ                   |                              |                       |        |
|                                                                     |                                     | Συνέχεια                     |                       |        |
| Υλοποίηση <u>Γενική Γρα</u>                                         | <u>μματεία Πληροφορια</u>           | <u>ακών Συστημάτων Δη</u>    | <u>μόσιας Διοίκησ</u> | IIG    |

# Φόρμα εφαρμογής 3 / Επισκόπηση στοιχείων Εφόρου

# Ενέργειες:

 Τα στοιχεία του Εφόρου εμφανίζονται στη φόρμα προσυμπληρωμένα. Ο Έφορος «κλικάρει» την επιλογή «Συνέχεια» για να μεταβεί στην επόμενη οθόνη. Φόρμα εφαρμογής 4 / Κύρια φόρμα καταχώρησης των αντικαταστάσεων τακτικών αντιπροσώπων της Δικαστικής Αρχής από αναπληρωματικούς (Παράρτημα Ι)

| συμπληρ    | ωνεται από τον                 | την ΕΦΟΡΟ             | THE OLVARTINGS AS                           | and the second second second second second second second second second second second second second second second                                                                                                    |                      |                                           |                                 | _        |
|------------|--------------------------------|-----------------------|---------------------------------------------|----------------------------------------------------------------------------------------------------|----------------------|-------------------------------------------|---------------------------------|----------|
|            |                                |                       | tile organization and                       | οχής της εκλογικ                                                                                                    | κής περιφέρι         | ειας                                      |                                 |          |
|            |                                | -                     | Bon                                         | θεια - Πληροφορ                                                                                                    | Disc                 |                                           |                                 |          |
|            |                                |                       | Bon                                         | οεια - πλημοφορ                                                                                                    | het                  |                                           |                                 |          |
| Το παρόν ε | πέγει θέση υπεύθυ              | νης δήλωσης ι         | με το άρθρο 8 του Ν.                        | 1599/1986 ógov ag                                                                                                    | ορά στα στοιχ        | εία που περιλαμβάνο                       | νται και αναφέρον               | ται σε α |
| Η ανακρίβε | ια των στοιχείων πο            | ου δηλώνω επι         | σύρει τις προβλεπόμε                        | νες ποινικές και διο                                                                                                    | ικητικές κυρώσ       | εία που περικαρράνο<br>τεις.              | The number of the second        | iai oc o |
|            |                                | -                     |                                             |                                                                                                    |                      |                                           |                                 |          |
| Κωδικός    | εκλογικής περιφέρ              | οειας:                | 27                                          | Ονομασ                                                                                                    | ia:                  | Β' ΘΕΣ/ΝΙΚΗΣ                              |                                 |          |
| Ημερομην   | νία συμπλήρωσης                | ÷                     |                                             |                                                                                                    |                      |                                           |                                 |          |
| 10         |                                |                       |                                             |                                                                                                    |                      |                                           |                                 |          |
| Στοιχεία ο | <mark>ιντικατάστασης τα</mark> | κτικών αντιπρ         | οσώπων τη <mark>ς δικα</mark> στ            | τικής αρχής από α                                                                                                    | ναπληρωματι          | ικούς                                     |                                 |          |
| A/A        | ΚΩΔΙΚΟΣ<br>ΕΚΛΟΓΙΚΟΥ           | Πρώην τακ<br>αρχής πο | τικός αντιπρόσωπος<br>ου δεν εκτέλεσε τα κα | ; της δικαστικής<br>αθήκοντά του                                                                                                    | Αναπληρω<br>αρχής πο | υτής αντιπρόσωπος<br>υ τελικά άσκησε τα ι | της δικαστικής<br>καθήκοντά του | Ενέρ     |
|            | ΤΜΗΜΑΤΟΣ                       | ΑΦΜ                   | Επώνυμο                                     | Όνομα                                                                                                    | ΑΦΜ                  | Επώνυμο                                   | Όνομα                           |          |
|            | 2 <mark>0</mark> 87            |                       | A                                           | αταγωρηθεί ακόμ                                                                                                    | η εννοαφές           |                                           |                                 | 20       |
|            |                                |                       | WEV EVOLV                                   | the state of the second state of the second st | CTTD GWCC            |                                           |                                 |          |
|            |                                |                       | DEA EXOLA K                                 |                                                                                                    |                      |                                           |                                 |          |
|            |                                |                       | DEV EXOUV K                                 | «Vaik-last auch                                                                                                    |                      | O/H Anhundain                             | Einonne The Alive               | TINOC    |

# Ενέργειες (1): Πάτημα κουμπιού «Βοήθεια / πληροφορίες».

• Εμφάνιση / απόκρυψη σχετικού κειμένου οδηγιών.

# Ενέργειες (2): Προβολή στοιχείων που είναι προσυμπληρωμένα

- Στον πρώτο πίνακα εμφανίζονται προσυμπληρωμένα:
  - ο Κωδικός και ονομασία εκλογικής περιφέρειας όπου έχει διοριστεί ο Έφορος.
  - Ημερομηνία συμπλήρωσης της φόρμας.

# Ενέργειες (3): Πάτημα κουμπιού «Εισαγωγή Αντικατάστασης».

• Εμφανίζεται το ακόλουθο παράθυρο για την προσθήκη Αντικατάστασης:

Γενική Γραμματεία Πληροφοριακών Συστημάτων Δημόσιας Διοίκησης

| Στοιχεία πρώην τακτικού εκλογικού αντιπροσώπου: | Στοιχεία αναπληρωτη αντιπροσώπου: |
|-------------------------------------------------|-----------------------------------|
| <u>АФМ:</u> 5 -                                 | → AΦM:                            |
|                                                 |                                   |
| Επώνυμο:                                        | Επώνυμο:                          |
|                                                 |                                   |
| Όνομα:                                          | Όνομα:                            |
|                                                 |                                   |
| Κωδ. Εκλογικού Τμήματος:                        |                                   |
| 6                                               |                                   |

**Ενέργειες (4):** Συμπλήρωση του ΑΦΜ του τακτικού δικαστικού αντιπροσώπου, πάτημα του πλήκτρου tab (<u>όχι</u> του πλήκτρου enter)και επιβεβαίωση της ορθότητας των εμφανιζόμενων στοιχείων.

**Ενέργειες (5):** Συμπλήρωση του ΑΦΜ του αναπληρωτή δικαστικού αντιπροσώπου, πάτημα του πλήκτρου tab (<u>όχι</u> του πλήκτρου enter) και επιβεβαίωση της ορθότητας των εμφανιζόμενων στοιχείων.

**Ενέργειες (6):** Πάτημα κουμπιού «Εισαγωγή» για την ολοκλήρωση της καταχώρησης της αντικατάστασης.

Επανάληψη των ως άνω βημάτων έως ότου καταχωρηθεί το σύνολο των αντικαταστάσεων της συγκεκριμένης Εκλογικής Περιφέρειας.

# Πιθανοί λόγοι αποτυχίας:

- Ο Έφορος πληκτρολογεί ΑΦΜ που δεν αντιστοιχεί σε Δικαστικό Αντιπρόσωπο της Εκλογικής Περιφέρειας αρμοδιότητάς του, σύμφωνα με την λίστα του Αρείου Πάγου για την τρέχουσα εκλογική διαδικασία.
- Ο Έφορος προσπαθεί να καταχωρίσει Δικαστικό Αντιπρόσωπο που έχει ήδη αντικατασταθεί.
- Ο Έφορος προσπαθεί να καταχωρίσει Αναπληρωτή Δικαστικό Αντιπρόσωπο που έχει ήδη δηλωθεί σε άλλη αντικατάσταση.
- 4. Ο Έφορος προσπαθεί να καταχωρίσει Αναπληρωτή Δικαστικό Αντιπρόσωπο που δεν ανήκει στην Εκλογική Περιφέρεια αρμοδιότητας του συγκεκριμένου Εφόρου σύμφωνα με την λίστα του Αρείου Πάγου για την τρέχουσα εκλογική διαδικασία.

#### Προεπισκόπηση μηνυμάτων συστήματος

 Εμφανίζονται μηνύματα της εφαρμογής τα οποία ενημερώνουν τον Έφορο για πιθανά προβλήματα ή ενέργειες που απαιτούνται πριν την ολοκλήρωση της καταχώρησης.

Το παρόν επέχει θέση υπεύθυνης δήλωσης με το άρθρο 8 του Ν. 1599/1986 όσον αφορά στα στοιχεία που περιλαμβάνονται και αναφέρονται σε αυτήν. Η ανακρίβεια των στοιχείων που δηλώνω επισύρει τις προβλεπόμενες ποινικές και διοικητικές κυρώσεις.

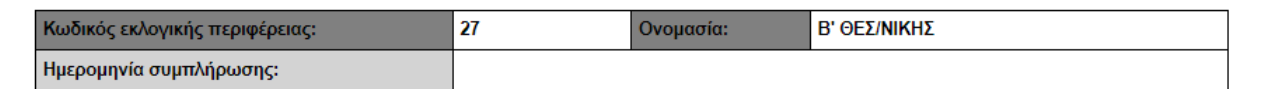

| Στοιχεία αντικατάστασης τακτικών αντιπροσώπων της δικαστικής αρχής από αναπληρωματικούς |                      |                        |                                                                                                    |       |                                                                                     |         |       |          |     |
|-----------------------------------------------------------------------------------------|----------------------|------------------------|----------------------------------------------------------------------------------------------------|-------|-------------------------------------------------------------------------------------|---------|-------|----------|-----|
| A/A                                                                                     | ΚΩΔΙΚΟΣ<br>ΕΚΛΟΓΙΚΟΥ | Πρώην τακτ<br>αρχής πο | Ιρώην τακτικός αντιπρόσωπος της δικαστικής Αναπληρωτής αν<br>αρχής που δεν εκτέλεσε τα καθήκοντά του αρχής που τελικ |       | Αναπληρωτής αντιπρόσωπος της δικαστικής<br>αρχής που τελικά άσκησε τα καθήκοντά του |         |       | Ενέργεια |     |
|                                                                                         | τμηματός             | ΑΦΜ                    | Επώνυμο                                                                                                    | Όνομα | ΑΦΜ                                                                                 | Επώνυμο | Όνομα |          |     |
| 1                                                                                       | 77                   |                        |                                                                                                    |       |                                                                                     |         |       |          | - ' |
| 2                                                                                       | 187                  |                        |                                                                                                    |       |                                                                                     |         |       | Û        |     |

ΣΗΜΕΙΩΣΗ: ΌΛΑ ΤΑ ΠΕΔΙΑ ΣΥΜΠΛΗΡΩΝΟΝΤΑΙ ΥΠΟΧΡΕΩΤΙΚΑ

Ο/Η Δηλών/ούσα Έφορος της Δικαστικής Αρχής

| <ul> <li>Εισαγωγή Αντικατάστασης</li> </ul> | 🖪 Οριστική Υποβολή |                 |
|---------------------------------------------|--------------------|-----------------|
|                                             | 8-                 | Επιβεβαίωση Χ   |
|                                             |                    | Είστε σίγουρος; |
|                                             |                    | Ναι Χ΄ Όχι      |

Ενέργειες (7): Διαγραφή λανθασμένης εγγραφής.

Αν ο Έφορος καταχωρήσει λανθασμένα μια εγγραφή τότε μπορεί να τη διαγράψει κάνοντας κλικ στο εικονίδιο
 της διαγραφής που βρίσκεται στην στήλη "Ενέργεια" του πίνακα.

Ενέργειες (8): Επιβεβαίωση διαγραφής.

 Στο αναδυόμενο παράθυρο ο Έφορος επιβεβαιώνει ή όχι την ενέργεια της διαγραφής.

#### Γενική Γραμματεία Πληροφοριακών Συστημάτων Δημόσιας Διοίκησης

Το παρόν επέχει θέση υπεύθυνης δήλωσης με το άρθρο 8 του Ν. 1599/1986 όσον αφορά στα στοιχεία που περιλαμβάνονται και αναφέρονται σε αυτήν. Η ανακρίβεια των στοιχείων που δηλώνω επισύρει τις προβλεπόμενες ποινικές και διοικητικές κυρώσεις.

| Κωδικός εκλογικής περιφέρειας: | 27 | Ονομασία: | Β' ΘΕΣ/ΝΙΚΗΣ |
|--------------------------------|----|-----------|--------------|
| Ημερομηνία συμπλήρωσης:        |    |           |              |

| Στοιχεία αντικατάστασης τακτικών αντιπροσώπων της δικαστικής αρχής από αναπληρωματικούς |                      |                                                                                       |         |       |                        |          |       |   |  |
|-----------------------------------------------------------------------------------------|----------------------|---------------------------------------------------------------------------------------|---------|-------|------------------------|----------|-------|---|--|
| A/A                                                                                     | ΚΩΔΙΚΟΣ<br>ΕΚΛΟΓΙΚΟΥ | Πρώην τακτικός αντιπρόσωπος της δικαστικής<br>αρχής που δεν εκτέλεσε τα καθήκοντά του |         |       | Αναπληρωτ<br>αρχής που | Ενέργεια |       |   |  |
|                                                                                         | τμηματός             | ΑΦΜ                                                                                   | Επώνυμο | Όνομα | ΑΦΜ                    | Επώνυμο  | Όνομα | ] |  |
| 1                                                                                       | 77                   |                                                                                       |         |       |                        |          |       | ũ |  |
| 2                                                                                       | 187                  |                                                                                       |         |       |                        |          |       |   |  |

ΣΗΜΕΙΩΣΗ: ΌΛΑ ΤΑ ΠΕΔΙΑ ΣΥΜΠΛΗΡΩΝΟΝΤΑΙ ΥΠΟΧΡΕΩΤΙΚΑ

Ο/Η Δηλών/ούσα Έφορος της Δικαστικής Αρχής

| <ul> <li>Εισαγωγή Αντικατάστασης</li> </ul> | 🗣 Οριστική Υποβολή |
|---------------------------------------------|--------------------|

#### Ενέργειες (9): Οριστική Υποβολή Παραρτήματος Ι

- Μόλις ο Έφορος εισάγει όλες τις αντικαταστάσεις της Εκλογικής του Περιφέρειας και θέλει να ολοκληρώσει την διαδικασία υποβολής του Παραρτήματος Ι, θα πρέπει να πατήσει το κουμπί "Οριστική Υποβολή" που βρίσκεται στο τέλος της σελίδας.
- Η ενέργεια αυτή πρέπει να γίνει και στην περίπτωση που δεν υπάρχει καμία αντικατάσταση στην Εκλογική Περιφέρεια αρμοδιότητάς του συγκεκριμένου Εφόρου, οπότε ο Έφορος θα υποβάλει κενή φόρμα αντικαταστάσεων.

| Επιβεβαίωση                                                                                                    | × |
|----------------------------------------------------------------------------------------------------|---|
| Είστε σίγουρος; Μετά την οριστική υποβολή δεν θα μπορείτε πλέον να τροποποιήσετε τα δεδομένα του παρόντος παραρτήματος. |   |
|                                                                                                    |   |

# Ενέργειες (10): Επιβεβαίωση Οριστικής Υποβολής Παραρτήματος Ι

 Εμφάνιση σχετικού μηνύματος προειδοποίησης ότι μετά την οριστικοποίηση η φόρμα δε μπορεί πλέον να τροποποιηθεί. Επιβεβαίωση οριστικοποίησης της υποβολής. Μετά την οριστική υποβολή δεν επιτρέπονται αλλαγές.

#### Γενική Γραμματεία Πληροφοριακών Συστημάτων Δημόσιας Διοίκησης

Το παρόν επέχει θέση υπεύθυνης δήλωσης με το άρθρο 8 του Ν. 1599/1986 όσον αφορά στα στοιχεία που περιλαμβάνονται και αναφέρονται σε αυτήν. Η ανακρίβεια των στοιχείων που δηλώνω επισύρει τις προβλεπόμενες ποινικές και διοικητικές κυρώσεις.

| Κωδικός εκλογικής περιφέρειας: | 27                  | Ονομασία: | Β' ΘΕΣ/ΝΙΚΗΣ |
|--------------------------------|---------------------|-----------|--------------|
| Ημερομηνία συμπλήρωσης:        | 12/05/2023 11:40:30 | $\geq$    |              |

| <u>Στοιχεία α</u> | Στοιχεία αντικατάστασης τακτικών αντιπροσώπων της δικαστικής αρχής από αναπληρωματικούς |                                                                                       |     |                        |          |     |         |       |   |  |
|-------------------|-----------------------------------------------------------------------------------------|---------------------------------------------------------------------------------------|-----|------------------------|----------|-----|---------|-------|---|--|
| A/A               | κωδικός<br>Εκλογικού                                                                    | Πρώην τακτικός αντιπρόσωπος της δικαστικής<br>αρχής που δεν εκτέλεσε τα καθήκοντά του |     | Αναπληρωτ<br>αρχής που | Ενέργεια |     |         |       |   |  |
| TMH               |                                                                                         | τμηματος                                                                              | ΑΦΜ | Επώνυμο                | Όνομα    | ΑΦΜ | Επώνυμο | Όνομα | 1 |  |
| 1                 | 77                                                                                      |                                                                                       |     |                        |          |     |         |       |   |  |
| 2                 | 187                                                                                     |                                                                                       |     |                        |          |     |         |       |   |  |

ΣΗΜΕΙΩΣΗ: ΌΛΑ ΤΑ ΠΕΔΙΑ ΣΥΜΠΛΗΡΩΝΟΝΤΑΙ ΥΠΟΧΡΕΩΤΙΚΑ

Ο/Η Δηλών/ούσα Έφορος της Δικαστικής Αρχής

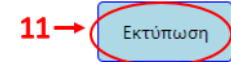

Επιστροφή στην Επιλογή εκλογικής διαδικασίας

|                                                                                                    |                                                                                                    |                                                                                       |         |                                                                                     |     |         |       |            | Εκτύπωση                | 1 φύλλο : | ιαρτιού |
|----------------------------------------------------------------------------------------------------|----------------------------------------------------------------------------------------------------|---------------------------------------------------------------------------------------|---------|-------------------------------------------------------------------------------------|-----|---------|-------|------------|-------------------------|-----------|---------|
| ΠΑΡΑΡ                                                                                                    | THMAI                                                                                                    |                                                                                       |         |                                                                                     |     |         |       |            |                         |           |         |
| Εθνικές Βουλευτικές Εκλογές 21/5/2023<br>ΑΝΤΙΚΑΤΑΣΤΑΣΕΙΣ ΤΑΚΤΙΚΩΝ ΑΝΤΙΠΡΟΣΩΠΩΝ ΤΗΣ ΔΙΚΑΣΤΙΚΗΣ ΑΡΧΗΣ ΑΠΟ ΑΝΑΠΛΗΡΩΜΑΤΙΚΟΥΣ                    |                                                                                                    |                                                                                       |         |                                                                                     |     |         |       | Προορισμός | 🖶 Microsoft Print to PI | )F 🔻      |         |
| συμπληρώνεται από τον / την ΕΦΟΡΟ της δικαστικής αρχής της εκλογικής περιφέρειας                                                            |                                                                                                    |                                                                                       |         |                                                                                     |     |         |       |            |                         |           |         |
|                                                                                                    |                                                                                                    |                                                                                       |         |                                                                                     |     |         |       | Σελίδες    | Όλες                    | *         |         |
| Το παρόν επέχει θέση υπεύθυνης δήλωσης με το άρθρο 8 του Ν. 1599/1986 όσον αφορά στα στοιχεία που περιλαμβάνονται και αναφέρονται σε αυτήν. |                                                                                                    |                                                                                       |         |                                                                                     |     |         |       |            |                         |           |         |
| Η ανακρίβιο των στοιχείων που δηλωνω επισύρει τις προβλεπομενες ποινικές και διοικητικές κυρωσεις.                                          |                                                                                                    |                                                                                       |         |                                                                                     |     |         |       | Χρώμα      | Ασπρόμαυρο              | -         |         |
| Κωδικός εκλογικής περιφέρειας: 27 Ονομασία: Β' ΘΕΣ/ΝΙΚΗΣ                                                                                    |                                                                                                    |                                                                                       |         |                                                                                     |     |         |       |            |                         |           |         |
| Ημερομηνία συμπλήρωσης: 12/05/2023 11:40:30                                                                                                 |                                                                                                    |                                                                                       |         |                                                                                     |     |         | -     |            |                         |           |         |
| Περισσότερες ρυθμίσεις                                                                                                    |                                                                                                    |                                                                                       |         |                                                                                     |     |         |       |            | \$                      | ~         |         |
| Στοιχεία αντικατάστασης τακτικών αντιπροσώπων της δικαστικής αρχής από αναπληρωματικούς                                                     |                                                                                                    |                                                                                       |         |                                                                                     |     |         |       |            |                         |           |         |
| A/A                                                                                                    | ΚΩΔΙΚΟΣ<br>ΕΚΛΟΓΙΚΟΥ                                                                                         | Πρώην τακτικός αντιπρόσωπος της δικαστικής αρχής<br>που δεν εκτέλεσε τα καθήκοντά του |         | Αναπληρωτής αντιπρόσωπος της δικαστικής αρχής<br>που τελικά άσκησε τα καθήκοντά του |     |         | - 11  |            |                         |           |         |
|                                                                                                    | ΤΜΗΜΑΤΟΣ                                                                                                    | АФМ                                                                                   | Επώνυμο | Όνομα                                                                               | ΑΦΜ | Επώνυμο | Όνομα |            |                         |           |         |
| 1                                                                                                    | 77                                                                                                    | 079616130                                                                             |         |                                                                                     |     |         |       |            |                         |           |         |
| 2                                                                                                    | 187                                                                                                    | 051894494                                                                             |         |                                                                                     |     | -       |       |            |                         |           |         |
| ΣΗΜΕΙΩΣΗ:                                                                                                    | ΗΜΕΙΩΣΗ: ΟΛΑ ΤΑ ΠΕΔΙΑ ΣΥΜΠΛΗΡΩΝΟΝΤΑΙ ΥΠΟΧΡΕΩΤΙΚΑ Ο/Η Δηλών/ούσο Έφορος της Δικαστικής Αρχής ΕΚτύπωση Ακύρωση |                                                                                       |         |                                                                                     |     |         |       |            |                         |           |         |

# Ενέργειες (11): Εκτύπωση/Λήψη Παραρτήματος Ι

 Ο Έφορος εάν επιθυμεί μπορεί να εκτυπώσει ή να κάνει λήψη του αρχείου του Παραρτήματος Ι που υπέβαλε οριστικά.

# Ενέργειες (12): Έξοδος από το σύστημα

Ο Έφορος βγαίνει από την εφαρμογή επιλέγοντας πάνω δεξιά στην οθόνη το κουμπί
 Εξοδος και οδηγείται στην αρχική φόρμα εισόδου.

 Τα δεδομένα που έχει καταχωρήσει για την τρέχουσα εκλογική διαδικασία δεν χάνονται και ο Έφορος μπορεί να επανέλθει σε αυτά όποτε θέλει και να προχωρήσει σε αλλαγές (αν δεν έχει ήδη επιλέξει οριστική υποβολή) ή να τα προβάλει χωρίς δυνατότητα τροποποίησης (αν έχει προχωρήσει ήδη σε οριστική υποβολή).

Μετά την οριστική υποβολή των αντικαταστάσεων τακτικών αντιπροσώπων από αναπληρωματικούς (Παράρτημα Ι) ο Έφορος χρειάζεται να συνδεθεί στην Εφαρμογή ειδικών περιπτώσεων αποζημίωσης (Παράρτημα ΙΙ) στον δικτυακό τόπο <u>https://ekloges.gsis.gr</u> για την υποβολή και της φόρμας του Παραρτήματος ΙΙ.

# ΠΑΡΑΡΤΗΜΑ Ι

# ΒΟΥΛΕΥΤΙΚΕΣ ΕΚΛΟΓΕΣ 21<sup>ης</sup> ΜΑΙΟΥ 2023 ΕΝΤΥΠΟ ΑΝΤΙΚΑΤΑΣΤΑΣΕΩΝ ΤΑΚΤΙΚΩΝ ΑΝΤΙΠΡΟΣΩΠΩΝ ΤΗΣ ΔΙΚΑΣΤΙΚΗΣ ΑΡΧΗΣ ΑΠΟ ΑΝΑΠΛΗΡΩΜΑΤΙΚΟΥΣ συμπληρώνεται από τον/την ΕΦΟΡΟ της δικαστικής αρχής της εκλογικής Περιφἑρειας

| Κωδικός εκλογικής Περιφέρειας: | Ονομασία: |  |
|--------------------------------|-----------|--|
| Ημερομηνία συμπλήρωσης:        |           |  |

Στοιχεία αντικατάστασης τακτικών αντιπροσώπων της δικαστικής αρχής από αναπληρωματικούς

| Κωδικός<br>Εκλογικού | Πρώην τακ<br>εκτέλεσε τ <sup>,</sup> | τικός αντιπρόσωπος της δ<br>α καθήκοντα του | ικαστικής αρχής που δεν | Αναπληρωτής<br>άσκησε καθήι | Αναπληρωτής αντιπρόσωπος της δικαστικής αρχής που τελικά<br>άσκησε καθήκοντα τακτικού |       |  |  |  |
|----------------------|--------------------------------------|---------------------------------------------|-------------------------|-----------------------------|---------------------------------------------------------------------------------------|-------|--|--|--|
| Τμήματος             | АФМ                                  | Επώνυμο                                     | Ονομα                   | ΑΦΜ                         | Επώνυμο                                                                               | Ονομα |  |  |  |
|                      |                                      |                                             |                         |                             |                                                                                       |       |  |  |  |
|                      |                                      |                                             |                         |                             |                                                                                       |       |  |  |  |
|                      |                                      |                                             |                         |                             |                                                                                       |       |  |  |  |
|                      |                                      |                                             |                         |                             |                                                                                       |       |  |  |  |
|                      |                                      |                                             |                         |                             |                                                                                       |       |  |  |  |
|                      |                                      |                                             |                         |                             |                                                                                       |       |  |  |  |